# 図書館施設の予約について~図書館施設をホームページから予約する~

### I.ホームページ

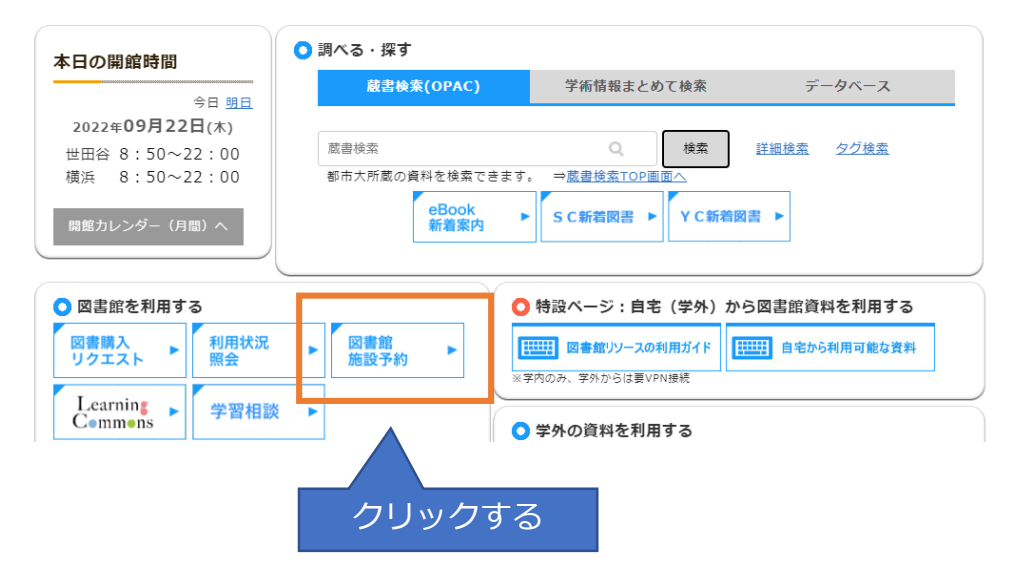

# Ⅱ.施設予約(キャンパスの選択)

施設予約

メンテナンスのため利用を停止していた、世田谷キャンパス図書館地下1階の

メディア学習室、プレゼンテーション室1、プレゼンテーション室2の

施設予約を再開しました。

世田谷キャンパス図書館

世田谷キャンパスをクリックする

<u>横浜キャンパス図書館</u>

# Ⅲ.世田谷キャンパス図書館の施設予約

#### 世田谷キャンパス図書館の施設予約

世田谷キャンパス図書館内の施設は施設予約システムから予約して利用してください。

【予約について】

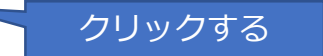

- 予約システムの利用は学内ネットワークに限定されています。
   学外からは<u>VPN</u>接続が必要です。
- 予約は本学の専任教職員・学部生・大学院生のみ可能です。
   予約可能な期間内に、5コマまで予約することができます。
- N#101E1/21/47(1)#19/2000/004/30

※予約に必要なID・パスワードは、ポータルサイトと共通。
※予約後に利用の必要がなくなった場合には、必ず個人予約確認面面から予約の取消(キャンセル)を行ってください。

但し、キャンセルしたコマ数分は当日の新規予約ができません。

【利用について】

- 予約した本人の身分証/学生証で、予約した日時に当該施設を解錠することができます。
- 利用が終了したら、身分証/学生証で施錠してください。

#### 【1ヶ月先まで予約できる施設(学習・研究の利用に限ります)】

| 施設名          | 定貝  | ネットワーク                   | プロジェクタ                                                     |
|--------------|-----|--------------------------|------------------------------------------------------------|
| メディア学習室      | 40人 | 無線<br>(教卓に有線接<br>続1ヶ所有り) | 有線接続(HDMI・VGA)、<br>Wireless接続(Miracast、AirPlay、Chromecast) |
| プレゼンテーション室1  | 16人 | 無線                       | Wireless接続(Miracast、AirPlay、Chromecast)                    |
| プレゼンテーション室 2 | 12人 | 無線                       | Wireless接続(Miracast、AirPlay、Chromecast)                    |

ネットワーク

#### 【2週間先まで予約できる施設 (学習・研究の利用に限ります)】

数

個人閲覧室(3F) 5室 有線・無線

施設名

※個人閲覧室(2F 5室)は、予約制ではありません。

## Ⅳ.施設予約システム

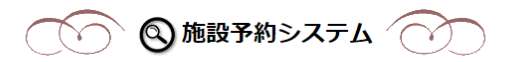

| メディア学習室    |                    |
|------------|--------------------|
| プレゼンテーション室 | 利用したい施設をクリックしてください |
| 個人閉覧室      |                    |
|            |                    |
| 個人予約確認     |                    |
| 予約状況一覧     |                    |

# 予約・利用についてご確認ください

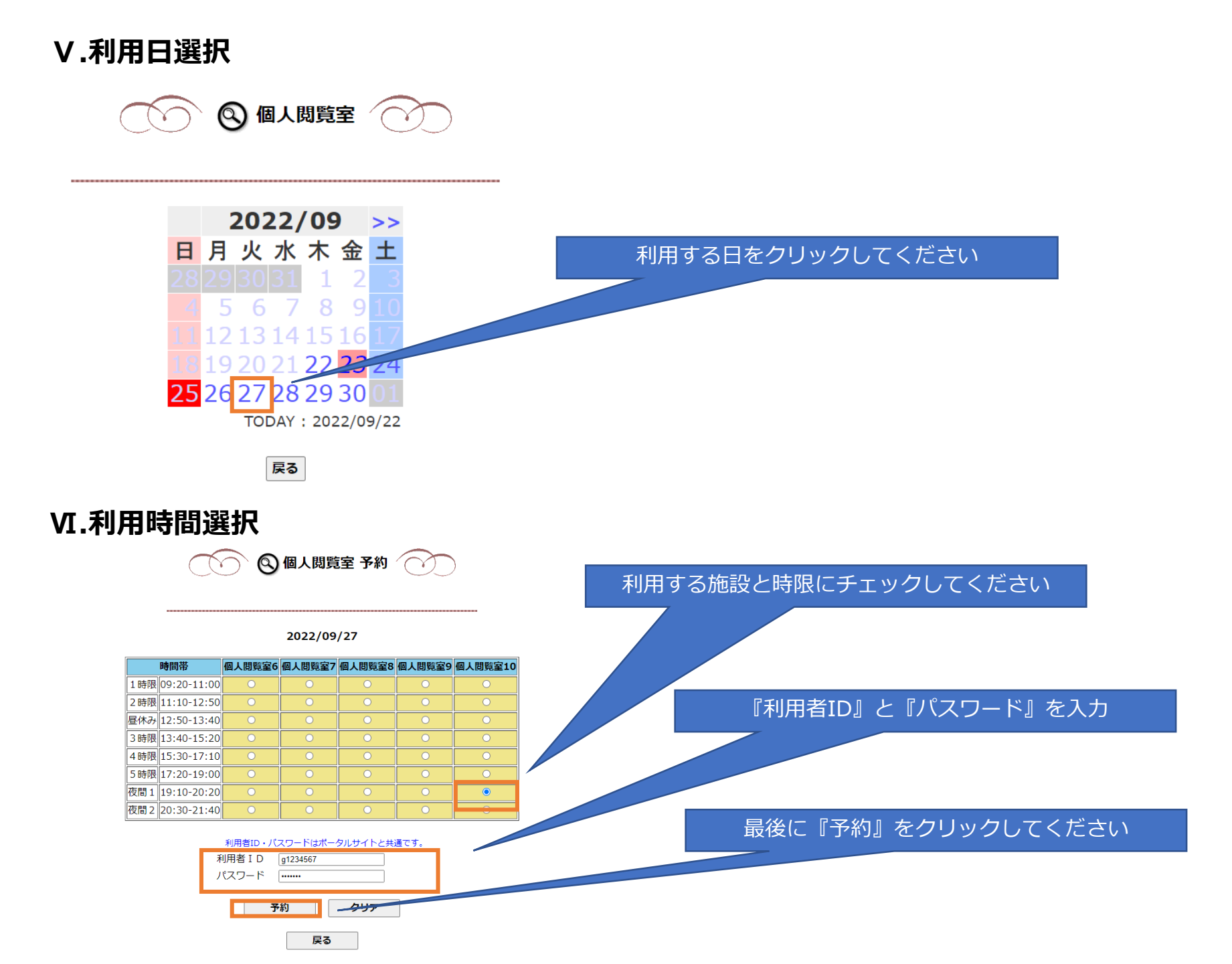

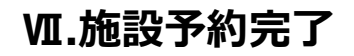

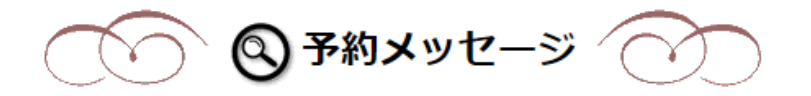

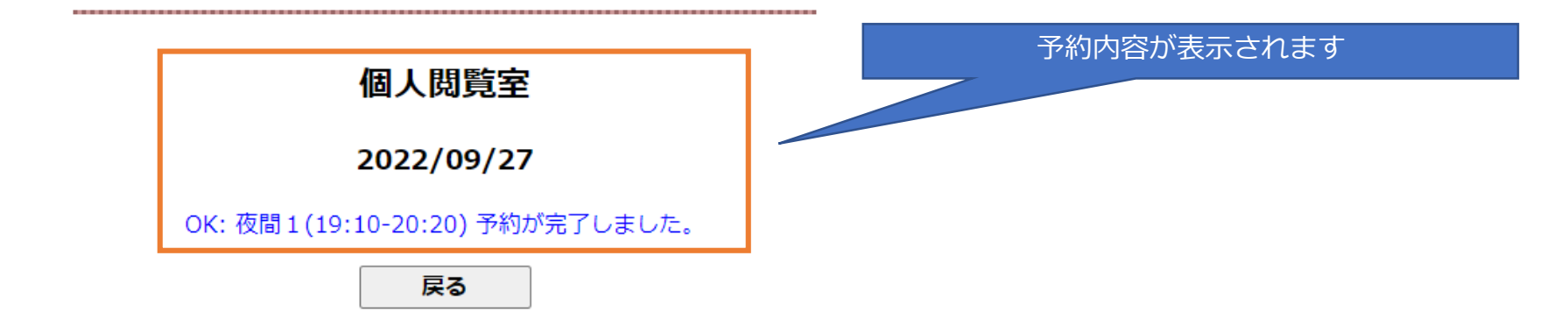